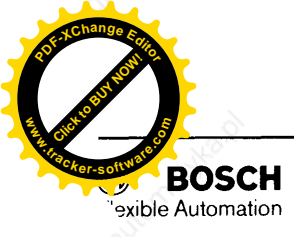

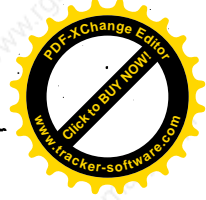

# 7.3 Integration

# 7.3.1 Power Supply

Note:

7.3.2 Ready

7.3.3 Command Adjustment

- Remove fuses for the supply module on the mains side.
- Unplug connector X1 on the supply module.
- Disconnect one coil connection at contactor K01 (see VM connections).
- Switch on power (main switch).
- There must be +24 V present between X1.6 and X1.5 of the supply module.

If a simple external +24 V supply with B6 rectifiers is used an electrolytic capacitor of at least 4700 µF must be connected to the output terminals (24V).

- Measure the mains voltage at the main fuses with a multimeter.
   Admissible range: 340 V to 455 V.
- Switch on drive. Contactors K01 and K02 must not pull in!
- Switch off main switch.
- Plug connector X1 in on supply module.
- Reconnect coil connection at K01.
- Switch on main switch.
- Switch on drive.
- K01 and K02 must pull in, for as long as the button is depressed, and they
  must fall off again when the button is released.
- Switch off main switch.
- Reinsert fuses.
- Switch on main switch, do not give enable signal.
- Switch on drive.
- On the supply modules the green LEDs "Ready 1" (BTB 1) and "Ready 2" (BTB 2) must light.
- K01 and K02 must remain pulled in once the ON button is released.

Introduce a command voltage which corresponds to the intended maximum operating voltage on terminals X6.5 and X6.6 of the servo module.

Admissible range:  $\pm 7$  V to  $\pm 11$  V.

DIP switch S6 on the optimisation card must be switched off.

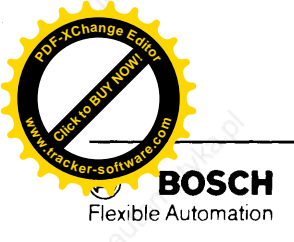

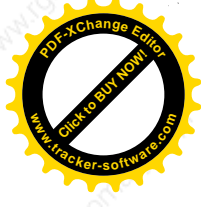

Adjustment on the SM-optimisation. Use pot. SW 1 on the front plate of the SM-optimisation card to set the voltage on test point "SW 1" (command) to 7.5 V against " $\neq$ " (turn counter-clockwise to achieve higher voltage on test point "SW 1")

Switch on switch 6 (optimisation card).

Slope limitation for command steps with R62. The parameters are the scanning frequency of the NC and the largest command step per scanning interval.

The value of R62 must be determined by trial and error since the quantity "largest command step per scanning interval" is usually not known. R62 is to be increased (resistance decade) to the highest possible value before the tacho voltage starts to show some overshoot. This adjustment must be made after the speed regulator optimisation.

Standard value for  $R62 = 1 k\Omega$ .

On motors with disk brake the brake must be released before the enable is switched on!

- Switch PI/1:1 (S1) on the regulator card must be set to 1:1.
- Set command input to 0 V.
- Switch S6 on the optimisation card must be closed.
- Give enable signal (green LEDs FG and FG I come on).
- Carefully increase command until the axis starts moving.
- Observe the direction of axis rotation!
   A reversal of the direction of rotation can be effected by swapping the command connections on X6.5 and X6.6.
- Switch off enable signal.
- Set switch PI/1:1 (S1) to PI.
- Give enable signal.
- Introduce exactly 50% of the intended max. command on X6.5 and X6.6.
- Measure the speed (if possible with a manual revolution counter).
- Use pot. T (optimisation card) to set the speed to exactly 50% of the max. speed (clockwise turning --> higher speed).
- If it is not possible to measure the speed with a separate revolution counter it can be approximated by measuring the tacho voltage.
   At test point "T" there is a voltage of 2.7 mV/rpm ±5% available, i.e. at a speed of 1000 rpm the tacho voltage is approx. 2.7 V (for range SE-B2: ... mV/rpm).

- Command input to 0 V and short circuiting of terminals X6.5 and X6.6.

- The motor drift can then be reduced to a minimum with pot. OFFSET (optimisation card).

#### Note:

It is usually not possible to eliminate the drift altogether without the positional servo loop being active.

- Undo the short circuiting of terminals X6.5 and X6.6 and switch DIP switch S6 back ON.

24

7.3.4 Direction of Motor Rotation

# 7.3.5 Speed Adjustment

7.3.6 Speed Drift

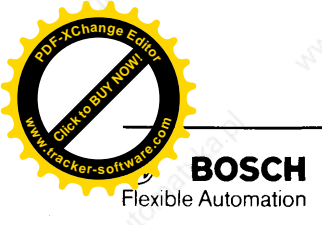

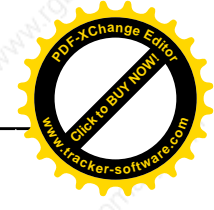

7.3.7 Speed Monitoring (with Option Diagnostics) Speed recognition or monitoring via diagnostics output (n < nx) and LED.

- Determination of the recognition speed by selection of the value for R4 on the speed regulator optimisation card according to the following formula:

R4 = 
$$\frac{n' \cdot 750 k}{76.4 - 76 \cdot n'}$$
 [kΩ]

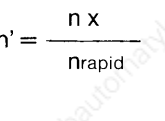

recognition speed rapid speed nrapid =

Standard value for R4 = 10 kOhm = 1500 rpm with nrapid = 3000 rpm.

n x =

- Definition of the speed recognition function as standstill display by fitting R72 = 0 Ohm on the optimisation card.
- In 90% of all applications the standard optimisation of the speed regulator (R77 = 301 kOhm, C9 = 22 nF) is suitable for machine tool axes. Should problems arise the optimisation can be checked as follows:
- Switch off main switch.
- Connect an RC decade instead of R77 and C9 Starting values: R = 301 kOhm; C9 = 22 nF.
- Connect an oscilloscope to test point "UN+".
- Switch on main switch and drive. Give enable signal.
- Introduce a command step as a function. The time constant should lie approx. 10% below the time constant excepted during future operation.

| Example:            |                                    |
|---------------------|------------------------------------|
| Planned KV factor:  | KV = 1                             |
| Time constant: 🔪    | Tm = 60 msec                       |
| Set the command for | the optimisation to $T = 55$ msec. |

- Select the level of the command signal so that the speed regulator (test point "UN+") operates just below the limit (the limit lies around 8 V).
- The regulator output signal on test point "UN+" can be influenced by changing R77 (P-portion) and C9 (I-portion) as illustrated in the following diagrams:

## 7.3.8 Speed Regulator Optimisation

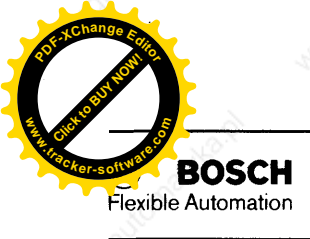

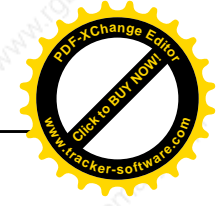

If the P-portion is too large or the I-portion too small the speed regulator becomes unstable:

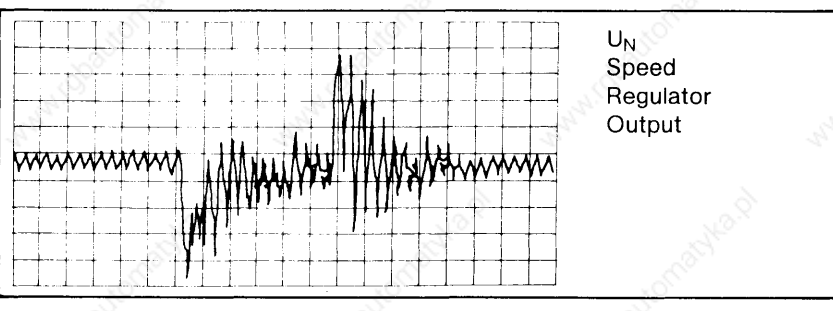

The instability is mainly a result of the excessive tacho ripple.

If the p-portion is too small the speed regulator is also unstable, but at a very low frequency.

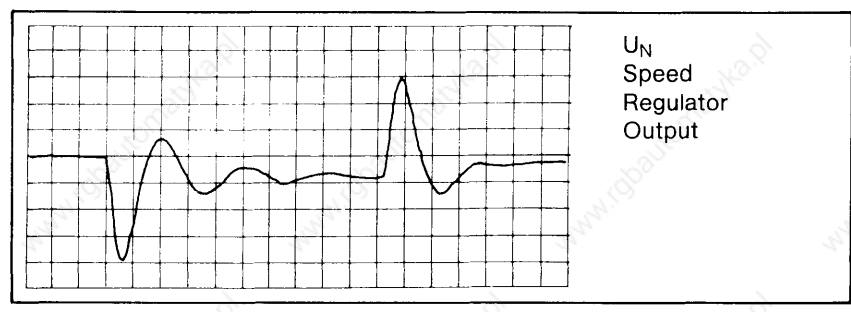

If the I-portion is too large the speed regulator is stable, but its response is sluggish due to the resulting high time constant in conjunction with a low P-amplification.

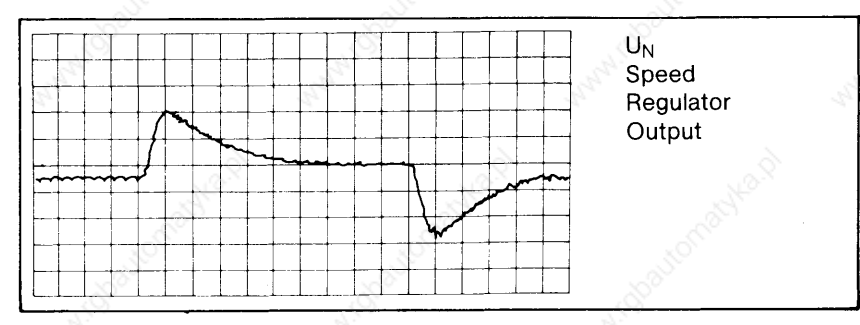

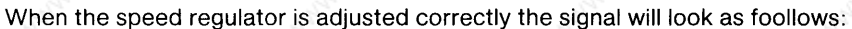

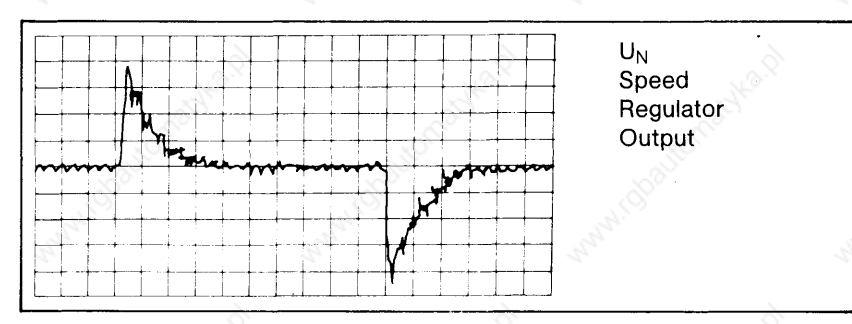

Once the required values have been determined solder the appropriate components in for R17 and C9.

### **Derivative Action**

For special cases an additional derivative action can be achieved with C13.

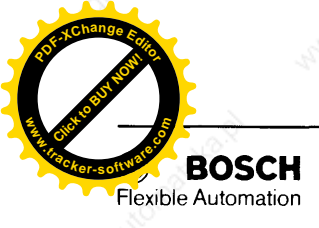

7.3.9 Adaption to the

**Positional Servo Loop** 

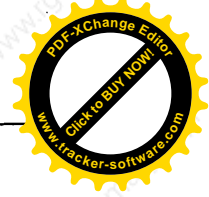

Note: Additional active filter at the tacho input.

If R75 is made 0 Ohm an active filter can be connected, which will improve the stability of the servo loop for motors with large inertia in most cases.

- Connect command source.
- Switch on drive, give enable signal.
- Introduce command "0 V".
- Adjust the lag (following error) to "0" with the appropriate potentiometer on the control (on some types of CNC this is uone via parameter input!).
- Drive the axis at a defined feedrate (such as 1 m/min) and measure the resulting lag. The lag depends on the K<sub>V</sub>-factor and the axis velocity.

$$LAG = \frac{v}{Kv} = [mm]$$

v = axis velocity [m/min]  $K_V$  =  $K_V$  factor [10<sup>3</sup>/min] LAG = lag [mm]

Example:

$$l = 1 \frac{m}{min}$$

$$Kv = 1,2 \ \frac{10^3}{\min}$$

LAG = 
$$\frac{v}{Kv} = \frac{1}{1,2} = 0.83 \text{ mm}$$

The lag must be set on the CNC with the appropriate potentiometer or by parameter input.

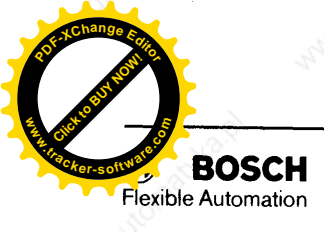

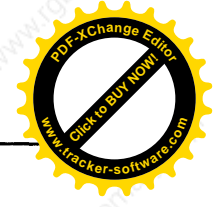

# 7.4 Component Layout

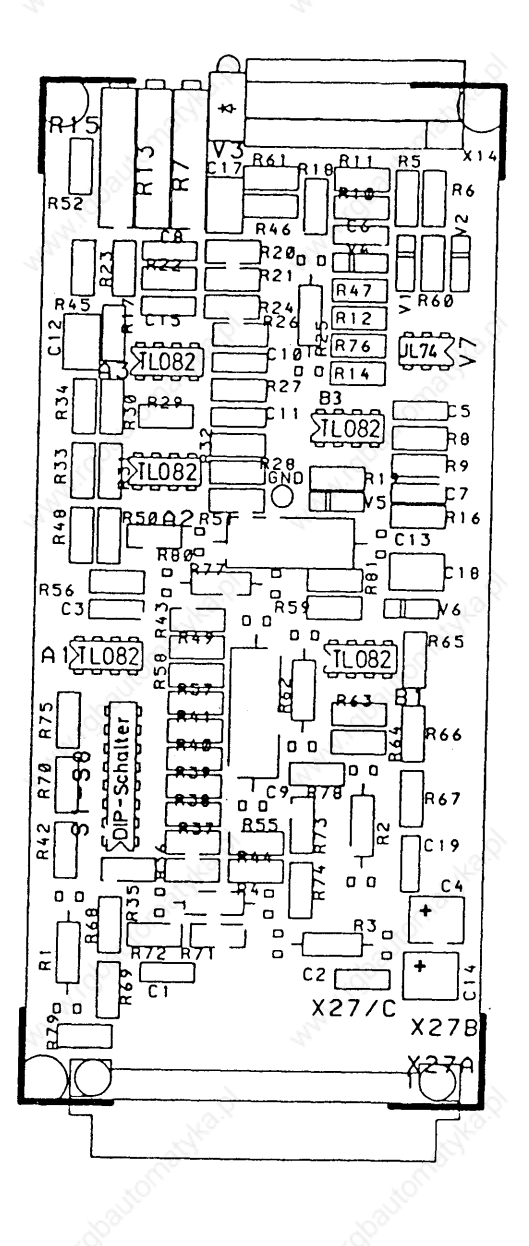

Optimisation card

(047830-402303)

5 circuit drawing

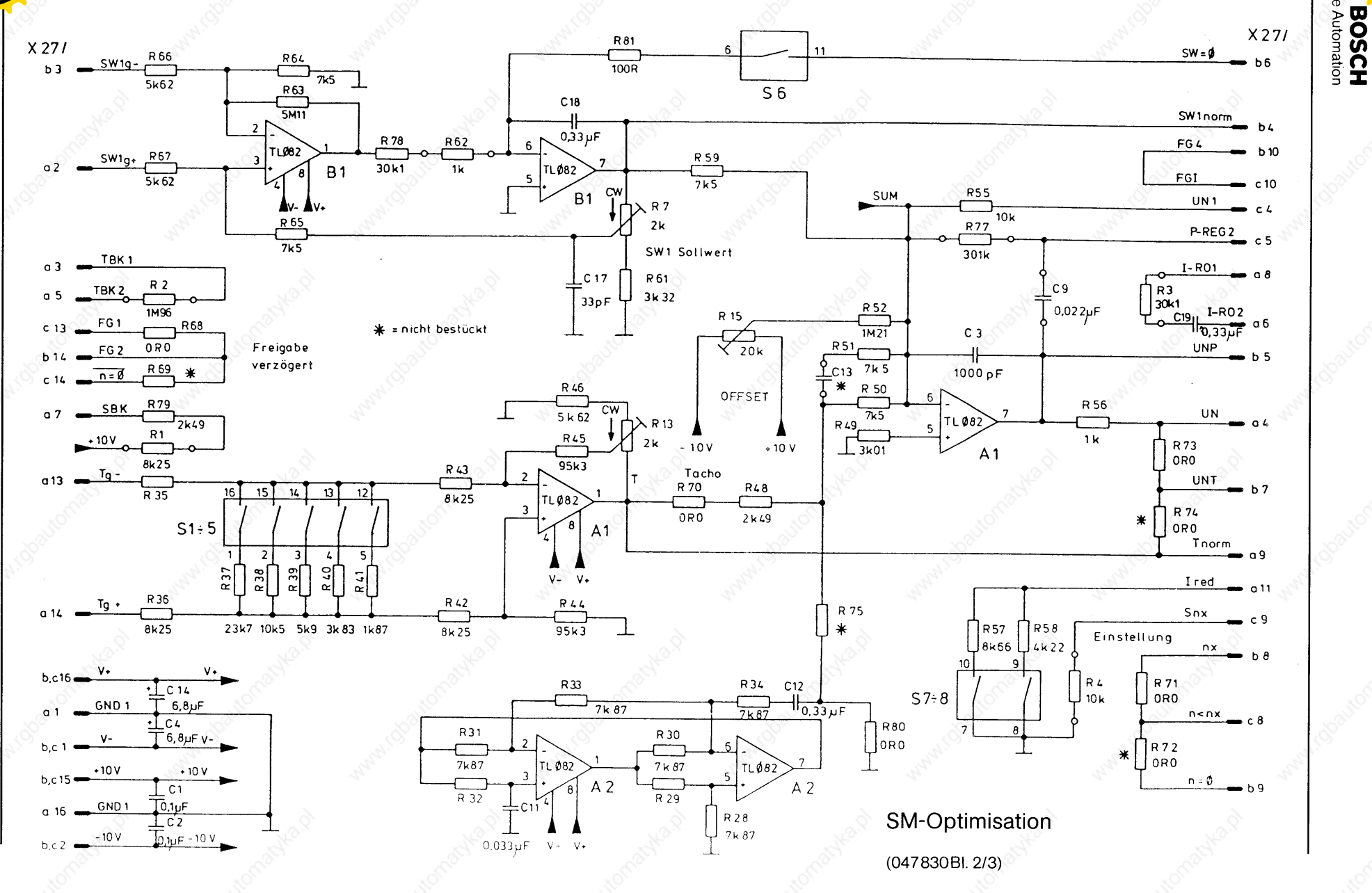

exible

39

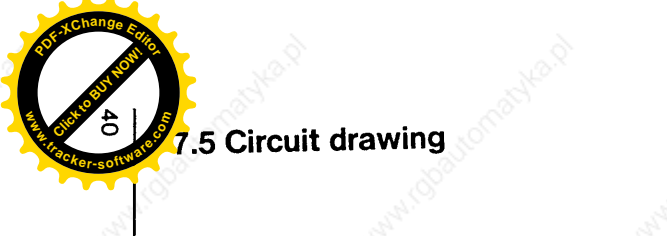

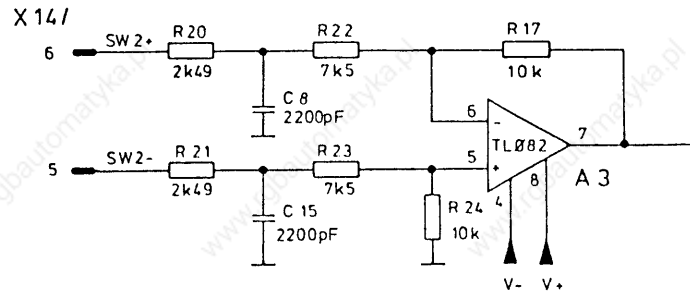

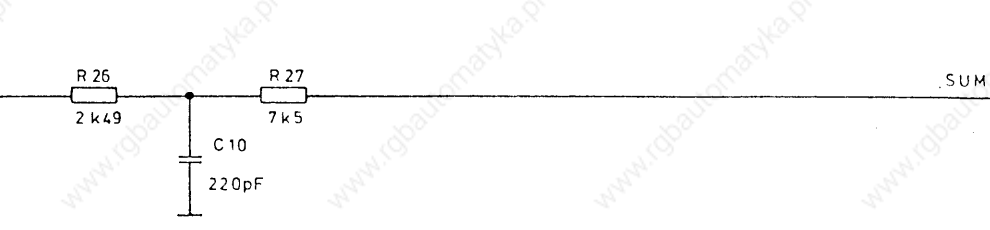

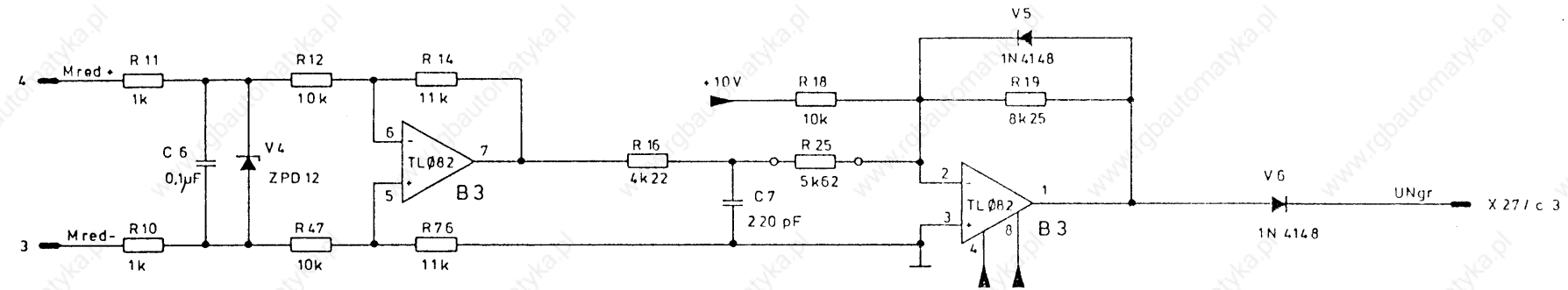

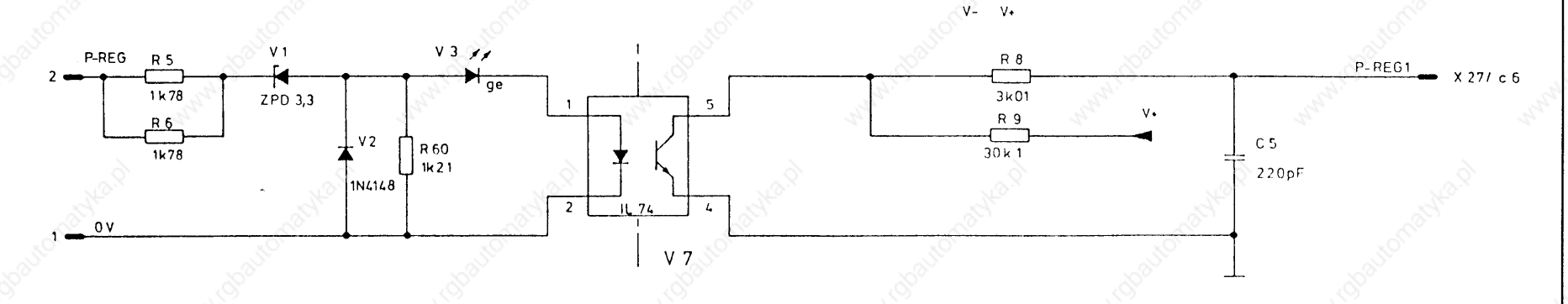

SM-Optimisation (047 830 Bl. 3/3)

BOSCH Hexible Automation

| .°°   |       |     |     |      |       |
|-------|-------|-----|-----|------|-------|
| /     | 1/5   |     |     |      | ال ما |
|       | a10.9 | rsu | oer | SIC  | :nı   |
| er-so | oftwo |     |     | •••• |       |

Inhaltsschwerpunkte  $\Box$  = Sonstige Inhalte

|                                                                                                    |                  | 1                 | <br>                 | T            | r        | 1             | 1            |                | 3°).      |               | -            | T             |
|----------------------------------------------------------------------------------------------------|------------------|-------------------|----------------------|--------------|----------|---------------|--------------|----------------|-----------|---------------|--------------|---------------|
| Gruppe                                                                                                    | Kurz-<br>Zeichen | Bosch-Produkt     | Kursthema            | Produktinfo. | Bedienen | Programmieren | Projektieren | Inbetriebnahme | Diagnose  | Instandhaltg. | Det.<br>s.S. | Tage<br>Dauer |
| Numerische                                                                                                    | АЗ-Р N           | CNC Alpha 3       | Bedienen, Progr.     |              | Ì        |               |              |                |           | 1             | 58_          | 5             |
| Steuerungen                                                                                                    | A2-P             | CNC Alpha 2       | Bedienen, Progr.     |              |          |               | 1            | <u> </u>       | ~         | E.            | _            | 5             |
|                                                                                                    | A2/3-C           | CNC Alpha 2/3     | CPC-Progr.           |              |          |               | t            |                | 30        |               | -            | 5             |
|                                                                                                    | M8/5-B           | CNC micro 8/5     | Bedienen             |              |          |               |              | S              |           |               | 6            | 5             |
|                                                                                                    | M8/5-W           | CNC micro 8/5     | Wartung              |              |          |               | 32           |                |           |               | 6            | 10            |
|                                                                                                    | CC-GL            | CC 100            | NC-Basiskurs         |              |          |               |              |                |           |               | 7            | 5             |
|                                                                                                    | CC 100-B         | CC 100            | Bedienen, Progr.     |              |          |               |              |                |           |               | 8            | 5             |
|                                                                                                    | CC 100-I         | CC 100            | Inbetriebnahme       | Ø            | 2        |               |              |                |           | Ø             | 8            | 5             |
|                                                                                                    | CC 100T-B        | CC 100T (Drehen)  | Bedienen, Progr.     |              |          |               | 1            |                | 205       | ÷             | 9            | 5             |
|                                                                                                    | CC 100T-I        | CC 100T (Drehen)  | Inbetriebnahme       |              |          | ţ             | 1            | <b>B</b>       | 2         |               | 9            | 5 🛪           |
| 5                                                                                                    | CC 200-B         | CC 200 (Drehen)   | Bedienen, Progr.     |              |          |               | . Å          | S.             |           |               | 10           | 5             |
| .)                                                                                                    | CC 200-C         | CC 200 Drehen)    | Progr. in CPL        | 1            | Ξ        |               | 25           |                |           |               | 11           | 5             |
|                                                                                                    | CC 200-          | CC 200 (Drehen)   | Inbetriebnahme       |              | _        | -             | Ī            |                |           |               | 10           | 5             |
|                                                                                                    | CC 300-B N       | CC 300            | Bedienen, Progr.     | 5            | Ĩ        |               | †            |                |           | 1             | 11           | 5             |
|                                                                                                    | CC 300-C         | CC 300            | Progr. in CPL        | S.           |          |               | †            | 1              | ~ ~       | 3             | 11           | 5             |
|                                                                                                    | CC 300-I1        | CC 300            | Inbetriebn. (Teil 1) |              |          |               | 1            |                |           |               | 12           | 10            |
|                                                                                                    | CC 300-12        | CC 300            | Inbetriebn. (Teil 2) | $\mathbf{T}$ |          | <u> </u>      |              | Ĩ              |           |               | 12           | 5             |
| Roboter-                                                                                                    | R1-B             | rho 1             | Bedienen             |              |          |               | 320          |                |           |               | 13           | 2             |
| Steuerungen                                                                                                    | R1-I             | rho 1             | Bed., Inbetriebn.    |              |          |               |              |                |           |               | 13           | 5             |
| à la constantina de la constantina de la const | R-OP             | rho 2. rho 1      | Offline-Progr.       |              | Ò        |               |              |                |           |               | े14          | 5             |
|                                                                                                    | R2-1             | rho 2             | Inbetriebnahme       | A            |          |               |              |                |           |               | 14           | 5             |
| Schweiß-                                                                                                    | PS 2000          | Schweißsteuerung  | Bedienen             |              |          |               |              |                | Ъ.        | <u> </u>      |              | 3             |
| Steuerungen                                                                                                    | 100              | PS 2000           | Bedienen, Insthlt.   |              |          |               |              |                | 2         |               | 15           | 5 🗴           |
|                                                                                                    | E81              | Schweißsteuerung  | Bedienen             |              |          |               | 3            | S.             |           |               |              | 2             |
|                                                                                                    |                  | E 81 mit KSR      | Bedienen, Insthlt.   |              |          |               | 220          |                |           |               | 15           | 5             |
| Speicher-                                                                                                    | PC-GL            | SPS-Familie       | SPS-Basiskurs        |              | ~        |               |              |                |           |               | 18           | 4             |
| ogrammier-                                                                                                    | CL 100           | CL 100 mit PG3    | Programmieren        |              | 28       |               |              |                |           |               | 18           | 5             |
| Dare                                                                                                    | PC 400-P         | PC 400/200 m. PG3 | Projektieren         | Ø            |          |               |              |                |           | 624           | 19           | 5             |
| Steuerungen                                                                                                    | PC 400-1         | PC 400/600 m. PG3 | Instandhaltung       |              |          |               | 1            |                | 30        |               | 19           | 5             |
|                                                                                                    | CL 300-P1        | CL 300 mit PG4    | Projektieren         |              |          |               |              | S              |           |               | 20           | 5 0           |
|                                                                                                    | CL 300-P2        | CL 300 mit PG4    | Aufbaukurs           |              |          |               |              |                |           |               | 20           | 5             |
|                                                                                                    | CL 300-I         | CL 300 mit PG4    | Instandhaltung       |              |          |               |              |                |           |               | 21           | 10            |
|                                                                                                    | PC 600-P1        | PC 600 mit PG4    | Basiskurs (Teil 1)   |              | 6        |               |              |                |           |               | 22           | 5             |
| Seutoneoxe.                                                                                                    | PC 600-P2        | PC 600 mit PG4    | Aufbaukurs (Teil 2)  |              | 0        |               |              |                |           | A             | 22           | 5             |
|                                                                                                    | PC 600-P3        | PC 600 mit PG4    | Diagnose (Teil 3)    |              |          |               |              |                | . <b></b> | <u> </u>      | 23           | 4             |
|                                                                                                    | PC 600-I         | PC 600 mit PG3    | Instandhaltung       |              |          |               |              |                | ì         |               | 23           | 10            |
|                                                                                                    | PG 4-W           | PG4               | Bedienen, Progr.     |              |          |               | .3           | Ś              |           |               | 24           | 3             |
|                                                                                                    | PU 400           | PU 400            | Instandhaltung       | 1            |          |               | 2500         |                |           |               | 24           | 3             |
| Servo-                                                                                                    | GA-GL            | Servoantriebe     | Basiskurs            | Î            |          |               |              |                |           |               | 25           | 3             |
| antriebe                                                                                                    | SD-SY            | Servodyn          | Systemkurs           |              | 3.5      |               |              |                |           |               | 25           | 3             |
|                                                                                                    | SD-C             | Servodyn C 🔬      | Inbetriebnahme       | Ĩ            |          |               |              |                |           |               | 26           | 2             |
| Nº C                                                                                                    | SD-T             | Servodyn T        | Inbetriebnahme 💉     |              |          |               |              |                | 30        |               | 26           | 3             |
| <u></u> )                                                                                                    | SD-V             | Servodyn, ASM     | Inbetriebnahme       |              |          |               |              | D              |           |               | -            | 2 .           |

Nähere Informationen: Robert Bosch GmbH, Schulungszentrum, Postfach 1162, 6120 Erbach/Odenwald, Telefon 0 60 62 / 78-0